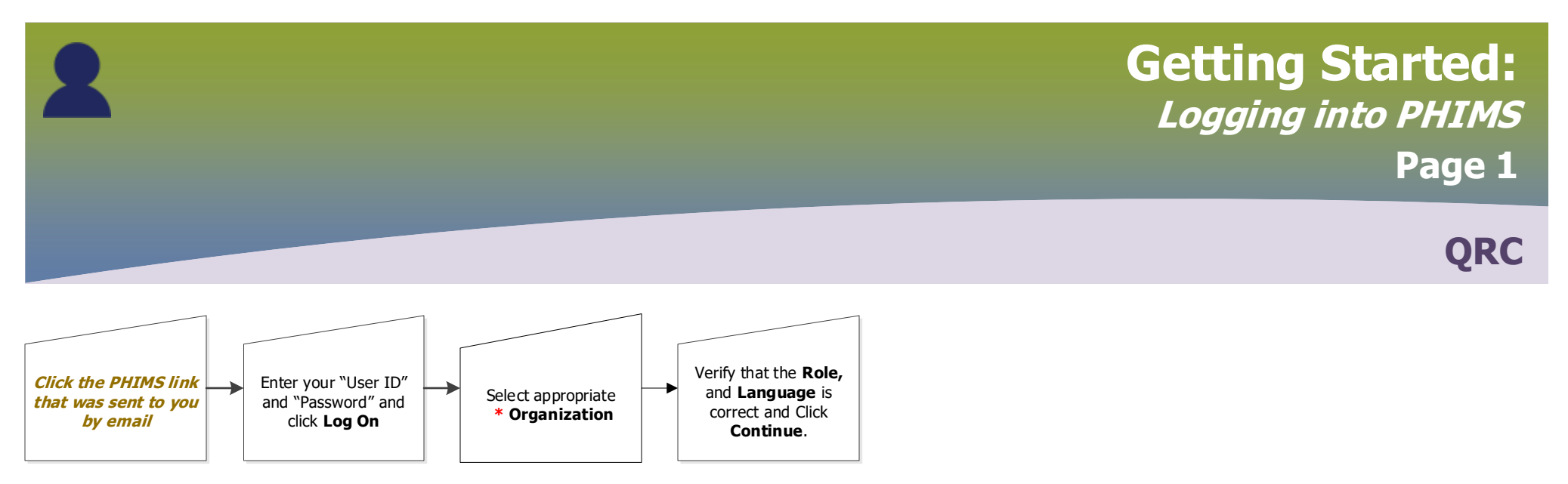

|               | Public Health Information<br>Management System |
|---------------|------------------------------------------------|
| Please log on |                                                |
| User name :   | 1                                              |
| Password :    |                                                |
|               |                                                |
|               | Log On                                         |

## Login / Ouverture de session

| <ul> <li>Required Field / Information Requise</li> </ul> |                                                                         |        |
|----------------------------------------------------------|-------------------------------------------------------------------------|--------|
| Specify your Organization, Role and I                    | anguage preference / Indiquer votre Organisation, re<br>langue préférée | ôle et |
| * Organization/Organisation:                             | Prairie Mountain Health                                                 |        |
| * Role/Rôle:                                             | MB_CDI_PUBLIC_HEALTH_COORDINATOR V                                      |        |
| * Language/Langue:                                       | English V                                                               |        |
|                                                          |                                                                         |        |

Continue/Continuer

## Continue to page 2

## Points to Remember:

- An email with instructions regarding User IDs and Passwords will be sent to you from your organization's system administrator.
- When verifying your role, hover over the selection to see more and ensure the organization is correct. You may have multiple Organizations and multiple Roles associated with your account
- If any information is incorrect, contact the peer supporter in your organization.
- Service Delivery Location (SDL) refers to pre-defined physical locations where public health services are provided. The Public Health Unit set as organization is also the SDL.

\* The **Organization** can be a Regional Organization or the Public Health Unit (PHU) level. Selecting the PHU will allow you access to the Inventory "Fridge" associated to your particular PHU.

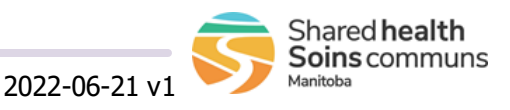

## Getting Started: *PHIMS Terms of Use* Page 2

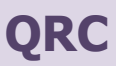

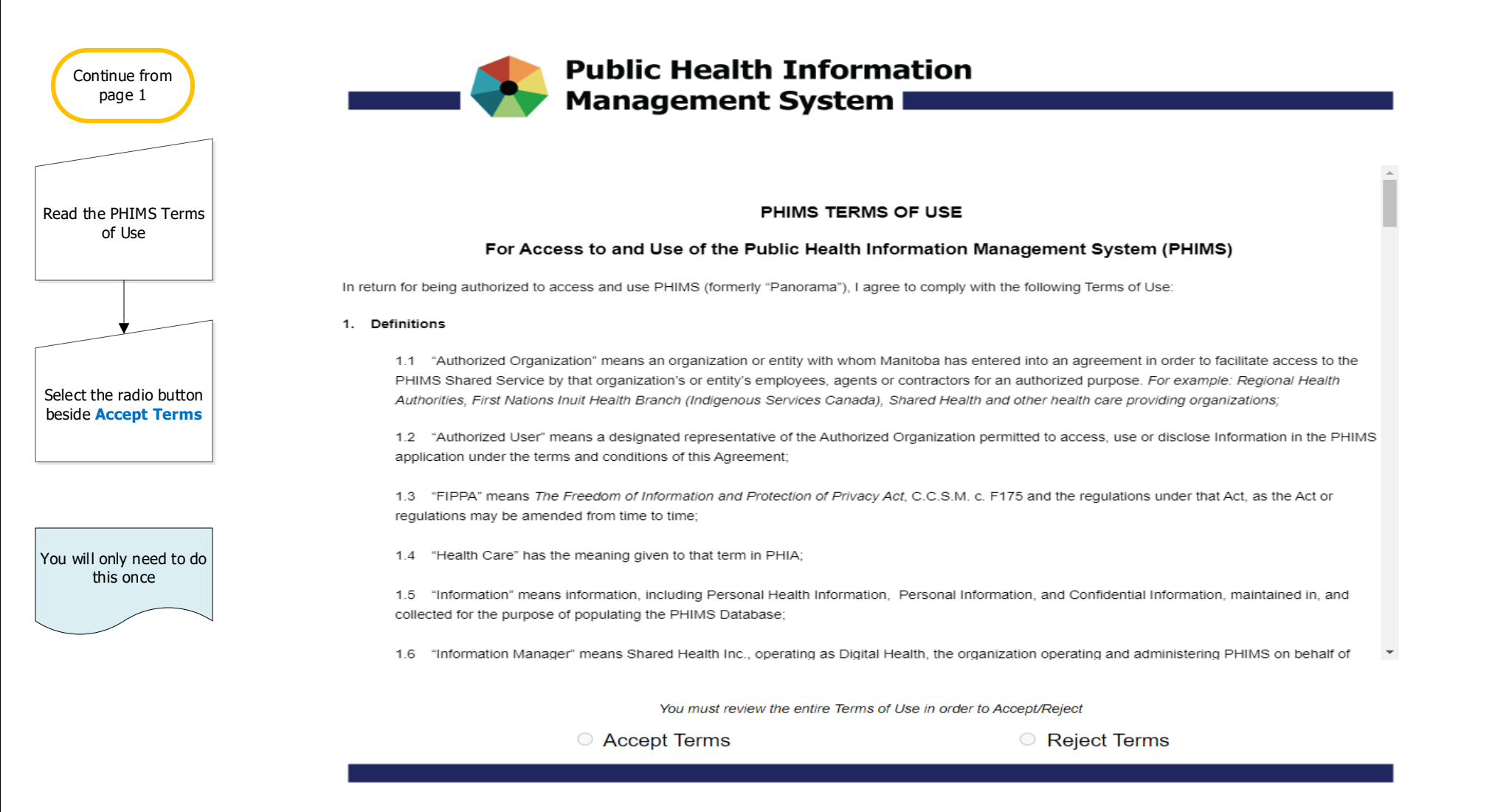

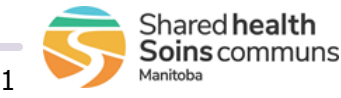

2022-06-21 v